# e-Cataloging Input Help

Starting e-Cataloging Input

e-Cataloging Input Log-In Screen Log In Help Change Password

Change Password

Input Screen

Required FieldsOptional FieldsAdditional Instructions for CAGE DataAdding AttachmentsExcluded File TypesSubmitting Your RequestLog Off

<u>Confirmation Screen</u> <u>Show Results</u> <u>See Inquiry on this Item</u> <u>Click Here to Add another Maintenance Item</u> <u>Log Off</u>

**Confirmation Results** 

Inquiry Screen

**Confirmation E-Mail** 

#### Starting e-Cataloging Input

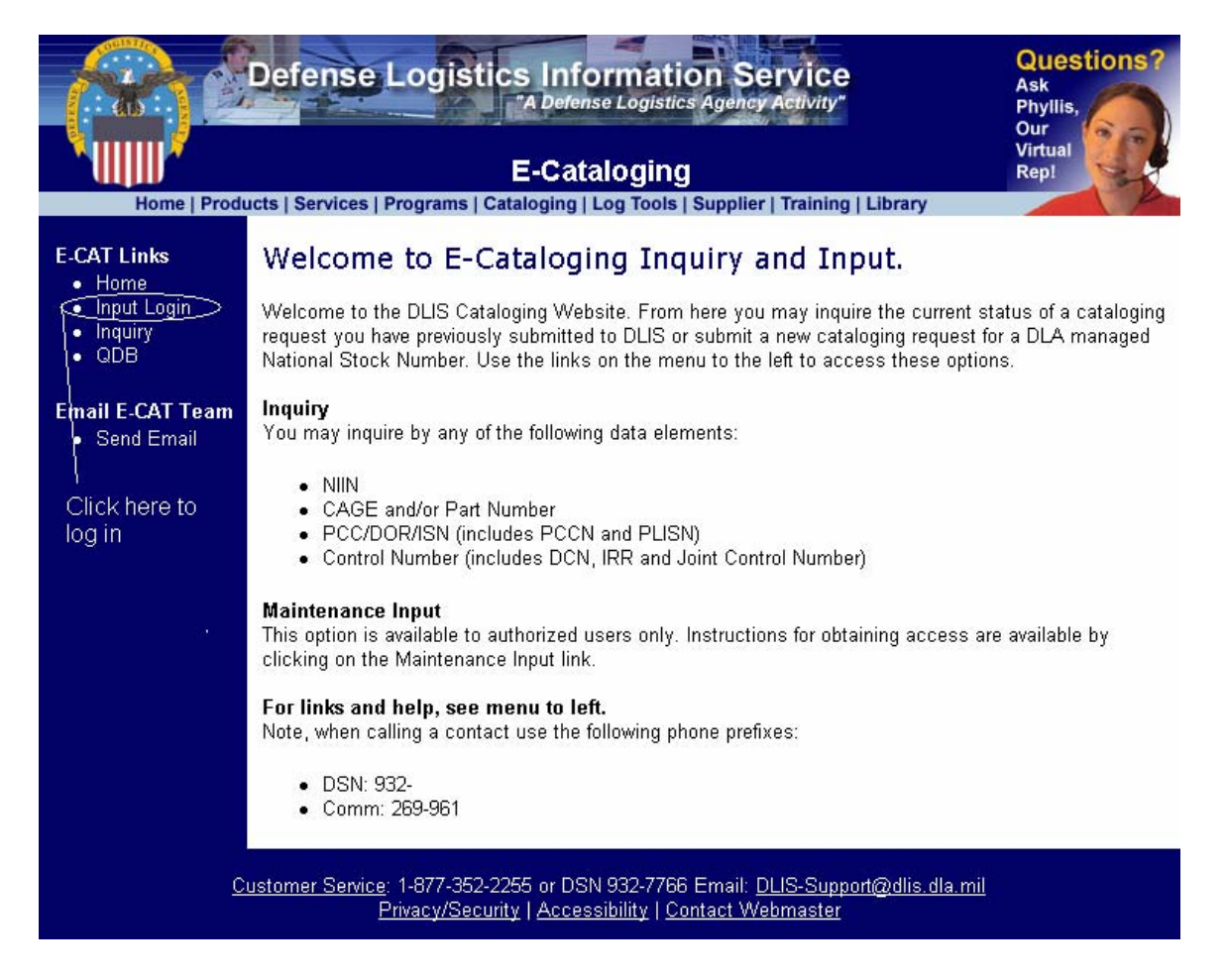

Click the Input Login link on the left side of the page, as indicated.

#### e-Cataloging Input Log-In Screen

|                                                  | Defense Logistics Information<br>A Defense Logistics Age<br>E-Cataloging                                                   | Service<br>hey Activity"<br>Questions?<br>Ask<br>Phyllis,<br>Our<br>Virtual<br>Repl                                                                                                    |
|--------------------------------------------------|----------------------------------------------------------------------------------------------------|----------------------------------------------------------------------------------------------------|
| Home   Produ                                     | ucts   Services   Programs   Cataloging   Log Tools   Supp                                                                 | lier   Training   Library                                                                                                    |
| E-CAT Links     Home                             | Input                                                                                                    |                                                                                                    |
| <ul> <li>Input Login</li> <li>Inquiry</li> </ul> | Web Log On                                                                                                    | Warning                                                                                                    |
| • QDB                                            | To log in, enter your User ID and Password below.                                                                          | trainig.                                                                                                    |
| Email E-CAT Team                                 | User ID:                                                                                                    | This is a Department of Defense computer<br>system. This computer system. including                                                                                                    |
| <ul> <li>Send Email</li> </ul>                   | Password:                                                                                                    | all related equipment, networks and                                                                                                    |
|                                                  | Log On Reset                                                                                                    | Internet Access), are provided only for<br>authorized U.S Government use. DOD                                                                                                    |
|                                                  |                                                                                                    | computer systems may be monitored for<br>all lawful purposes, including to ensure that                                                                                                    |
|                                                  | Registration form <u>US Government Employees</u><br>Registration form <u>US Government Sponsored</u><br><u>Contractors</u> | their use is authorized, for management to<br>the system, to facilitate protection against<br>unauthorized access, and to verify security<br>procedures, survivability and operational<br>security. Monitoring includes active<br>attacks by authorized DOD entities to test<br>or verify the security of this system. During<br>monitoring, information may be examined,<br>recorded, copied & used for authorized<br>purposes. All information, including<br>personal information, placed on or sent<br>over this system may be monitored. |
|                                                  | Login Help   Change Password                                                                                               | Use of this DOD computer system,<br>authorized or unauthorized, constitutes<br>consent to monitoring of this system.                                                                                                    |

To access the maintenance input screen, enter your user ID and password, then click the Log On button. If you make a mistake when entering your user ID or password, click the Reset button to clear your entry.

To register to use e-Cataloging Input, click on the US Government Employees of US Government Sponsored Contractors link, as applicable. These links will take you to the selected registration request form, and allow you to register electronically.

Login Help Click here to see additional log in help

Change Password Click here to change your password

### Change Password

|                                                                                        | Defense Logistics Information Service Ask<br>"A Defense Logistics Agency Activity"                                                                                                    |
|----------------------------------------------------------------------------------------|----------------------------------------------------------------------------------------------------|
| Home   Produ                                                                           | E-Cataloging<br>Log Tools   Supplier   Training   Library                                                                                                    |
| E-CAT Links<br>• Home<br>• Input Login                                                 | Change Password                                                                                                    |
| <ul> <li>Inquiry</li> <li>QDB</li> <li>Email E-CAT Team</li> <li>Send Email</li> </ul> | To edit your password, enter your current user ID and current password, then enter<br>your new password twice.<br>User ID:<br>Current Password:<br>New Pasword:<br>Verify New Password:<br>Confirm Reset |
| <u>C</u>                                                                               | <u>ustomer Service</u> : 1-877-352-2255 or DSN 932-7766 Email: <u>DLIS-Support@diis.dla.mil</u><br><u>Privacy/Security</u>   <u>Accessibility</u>   <u>Contact Webmaster</u>                             |
|                                                                                        | This Site Reviewed Quarterly                                                                                                    |

Enter your user ID, current password, your new password, and then re-type your new password in the Verify New Password block. Click the Confirm button to complete the change. If your new password does not meet the password requirements, you will receive an error message and be given a chance to correct your new password.

| Defense Logistics Information Service<br>"A Defense Logistics Agency Activity" |                                                                                                    |                                                                                                 |                                |  |  |
|--------------------------------------------------------------------------------|----------------------------------------------------------------------------------------------------|-------------------------------------------------------------------------------------------------|--------------------------------|--|--|
| ۲ الاست                                                                        | E-Cata                                                                                                  | Virtual<br>Repl                                                                                 |                                |  |  |
| Home   Produ                                                                   | ducts   Services   Programs   Cataloging   Log Tools   Supplier   Training   Library                    |                                                                                                 |                                |  |  |
| E-CAT Links<br>• Home<br>• Input Login<br>• Inquiry<br>• QDB                   | Input<br>Please complete the following form and<br>asterisk (*) are mandatory.<br>Information Entered v | click 'Submit' when complete. All items ma<br>via this site is configured to be delivered to CW | Log Off<br>arked with an<br>T. |  |  |
| Email E CAT Toom                                                               | *Originator:                                                                                            | Smith, Jane                                                                                     |                                |  |  |
| Send Email                                                                     | *Email Address:                                                                                         | Jane.Smith@dla.mil                                                                              |                                |  |  |
|                                                                                | *Phone/DSN/Comm:                                                                                        | 888-555-1212                                                                                    |                                |  |  |
|                                                                                | *Activity Code:                                                                                         | AB                                                                                              |                                |  |  |
|                                                                                | *NSN - NIIN:                                                                                            | FSC                                                                                             |                                |  |  |
|                                                                                | *Proposed Request:                                                                                      |                                                                                                 |                                |  |  |
|                                                                                | LAD: Add Data Element                                                                                   |                                                                                                 |                                |  |  |
|                                                                                | *Collaboration Required:                                                                                | Maybe                                                                                           |                                |  |  |
|                                                                                | *Data in JEDMICS?:                                                                                      | No                                                                                              |                                |  |  |
|                                                                                | Priority:                                                                                               | Routine                                                                                         |                                |  |  |
|                                                                                | Acquisition Related:                                                                                    | No                                                                                              | •                              |  |  |
|                                                                                | Related NSN:                                                                                            | FSC                                                                                             |                                |  |  |
|                                                                                | Critical Item?:                                                                                         | Check to make this item Critical.                                                               |                                |  |  |
|                                                                                | CAGE Data                                                                                               |                                                                                                 |                                |  |  |
|                                                                                | Action CAGE Code                                                                                        | Part#                                                                                           |                                |  |  |
|                                                                                | Select -                                                                                                |                                                                                                 |                                |  |  |
|                                                                                | Add >>                                                                                                  |                                                                                                 |                                |  |  |
|                                                                                | NATO Customer Control Number:                                                                           |                                                                                                 |                                |  |  |
|                                                                                | Attachment 1:                                                                                           |                                                                                                 | Browse                         |  |  |
|                                                                                | Attachment 2:                                                                                           | [                                                                                               | Browse                         |  |  |
|                                                                                | Attachmont 3:                                                                                           |                                                                                                 | Browse                         |  |  |
|                                                                                | Audenment J.                                                                                            |                                                                                                 | browse                         |  |  |
|                                                                                |                                                                                                    |                                                                                                 | <u> </u>                       |  |  |
|                                                                                | Comments:                                                                                               |                                                                                                 |                                |  |  |
|                                                                                |                                                                                                    |                                                                                                 | -                              |  |  |
|                                                                                |                                                                                                    |                                                                                                 |                                |  |  |
|                                                                                | Ready for Submission:                                                                                   |                                                                                                 |                                |  |  |
|                                                                                |                                                                                                    |                                                                                                 |                                |  |  |
|                                                                                | istomer Service: 1-877-353-3355 or DSN                                                                  | 932.7766 Empil: DUS Support@dlic.dla.mi                                                         |                                |  |  |
| Privacy/Security   Accessibility   Contact Webmaster                           |                                                                                                    |                                                                                                 |                                |  |  |
| This Site Reviewed Quarterly                                                   |                                                                                                    |                                                                                                 |                                |  |  |
|                                                                                | Last Updated: Wedr                                                                                      | iesday, April 14, 2004                                                                          |                                |  |  |

The Originator, Email Address, Phone/DSN/Comm, and Activity Code should be filled in automatically.

**Required Fields** You must complete the following fields:

Originator Email Address Phone/DSN/Comm Activity Code NSN – NIIN (you must supply both the FSC and NIIN) Proposed Request (the default is LAD: Add Data Element) Collaboration Required (the default is Maybe) Data In JEDMICS? (the default is No)

**Optional Fields** Complete the following fields as required:

Priority (the default is Routine) Acquisition Related (the default is No) Related NSN Critical Item? CAGE Data (see additional instructions below) NATO Customer Control Number Attachment 1 Attachment 2 Attachment 3 Comments

#### Additional Instructions for CAGE Data

An entry in the CAGE Data is not required. If an entry is made, the following fields are required:

Action CAGE Code Part #

In addition, if the Action is Add, the following fields are also mandatory: RNCC RNVC DAC

If the Part Number is longer than 32 characters, please enter "See Comments" in the Part # field, and enter the complete Part Number in Comments.

If you have more than a single CAGE action to enter, enter your first action in the spaces provided, and then click the Add button to enter the next action. You may enter as many CAGE actions as needed.

Adding Attachments You may add up to 3 attachments. An attachment may be any type of file as long as it is not an excluded file type (see below). It can contain additional information about your request, o, drawings, or any information that you feel the Cataloger needs to know.

To add an attachment, you can either enter the attachment's file name and full path to the file (such as C:\My Documents\NIINList.doc), or click the Browse button, and select the file by clicking the Open button on your browser window. You do not need to change the file name.

**Excluded File Types** Files with any of the following extensions are not allowed as attachments:

| .ade | .mpe  |
|------|-------|
| .adp | .mpeg |
| .avi | .mpg  |
| .bas | .mp3  |
| .bat | .msc  |
| .chm | .msi  |
| .cmd | .msp  |
| .com | .mst  |
| .cpl | .pcd  |
| .crt | .pif  |
| .dll | .reg  |
| .dot | .scr  |
| .exe | .sct  |
| .hlp | .shb  |
| .hta | .shs  |
| .inf | .vb   |
| .ins | .vbe  |
| .isp | .vbs  |
| .js  | .WSC  |
| .jse | .wsf  |
| .lnk | .wsh  |
| .mdb | .wav  |
| .mde |       |
|      |       |

<u>Submitting Your Request</u> When your request is complete, click the Submit button at the bottom of the screen. If there is any missing required data, or if one of your attachments has an excluded file extension, you will receive an error message. You can make the changes needed and then click the Submit button again. A confirmation screen will then be displayed, and you will receive an email that confirms your request.

**Log Off** Click the Log Off link in the upper right corner of the screen to exit.

### **Confirmation Screen**

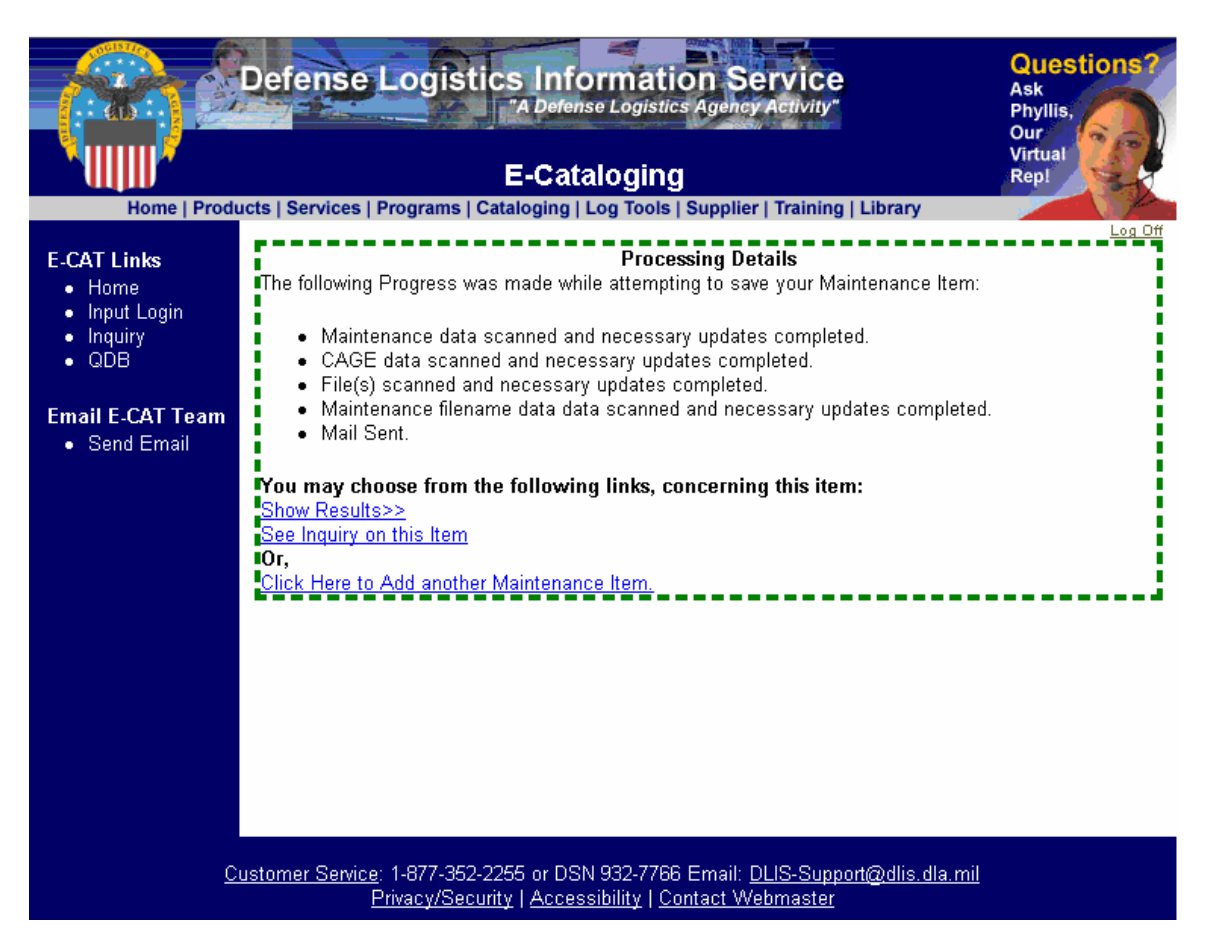

When your request has been processed, the above screen will be displayed. The top portion (Processing Details) provides processing details which explain the actions taken to process your request. The bottom portion (You may choose from the following Links...) provides links which you can click to see information on your request.

**Show Results>>** Click this link to see a printer-friendly version of your request.

<u>See Inquiry on this Item>></u> Click this link to see your request as it appears in the e-Cataloging Inquiry screen.

<u>Click Here to Add another Maintenance Item</u> Click to return to the input screen

**Log Off** Click the Log Off link in the upper right corner of the screen to exit.

## **Confirmation Results**

|                                   |                                          | *** Confirmation Resu                                                                                  | lts ***                                                  |                 |     |  |
|-----------------------------------|------------------------------------------|----------------------------------------------------------------------------------------------------|----------------------------------------------------------|-----------------|-----|--|
|                                   | Date/I<br>Email Confirmation sent<br>You | ime Submitted: 5/10/200<br>Destination System: (<br>to: michael.chaffee@dla<br>r unique Maintenance II | 04 8:32:50 AM<br>CWT<br>umil on: 5/10/200<br>Dis: 933085 | 14 8:32:50 AM   | [   |  |
| <b>Originator:</b><br>Smith, Jane | )                                        |                                                                                                    |                                                          |                 |     |  |
| Email Address:                    |                                          |                                                                                                    | Phone/DS                                                 | Phone/DSN/Comm: |     |  |
| Jane.Smith@dl                     | a.mil                                    |                                                                                                    | 888-555-12                                               | 888-555-1212    |     |  |
| Activity Cod                      | 9:                                       | FSC:                                                                                                   | NIIN:                                                    | NIIN:           |     |  |
| AB                                |                                          | 5910                                                                                                   | 012345678                                                | 012345678       |     |  |
| Proposed Request:                 |                                          |                                                                                                    | Collab. Re                                               | quired:         |     |  |
| LAD                               |                                          |                                                                                                    | M                                                        |                 |     |  |
| Data in JEDMICS?:                 |                                          | Priority:                                                                                              | Critical Ite                                             | Critical Item?: |     |  |
| N                                 |                                          | R                                                                                                    | No                                                       |                 |     |  |
| Acquisition Related:              |                                          | Related FSC:                                                                                           | Related NIIN:                                            |                 |     |  |
| N                                 |                                          |                                                                                                    |                                                          |                 |     |  |
|                                   |                                          | CAGE Data                                                                                              |                                                          |                 |     |  |
| Action                            | CAGE Code                                | Part #                                                                                                 | RNCC                                                     | RNVC            | DAC |  |
| A                                 | 12345                                    | 123-456-789                                                                                            | 3                                                        | 2               | A   |  |
| NATO Custo                        | mer Control Number:                      |                                                                                                    | - t.                                                     |                 |     |  |

This screen will be displayed when you click the <u>Show Results>></u> link on the Confirmation Screen. This is a printer-friendly version.

Close the window to return to the Confirmation Screen.

#### Inquiry Screen

| Defense Logistics Information Service            |                                                                 |          |                                                             |                          | Qu<br>Ask<br>Phy    | Questions?<br>Ask<br>Phyllis, |  |
|--------------------------------------------------|-----------------------------------------------------------------|----------|-------------------------------------------------------------|--------------------------|---------------------|-------------------------------|--|
|                                                  |                                                                 | E-C      | ataloging                                                   |                          | Our<br>Virtu<br>Rep | ual I                         |  |
| Home   Produ                                     | cts   Services   Programs                                       | Catalogi | ng   Log Tools   Suppli                                     | ier   Training   Library | -                   |                               |  |
| E-CAT Links                                      | FSC                                                             | 5910     |                                                             | Date Initiated           |                     |                               |  |
| Home                                             | NIIN                                                            | 0123     | 45678                                                       | Date Received            | 5/1                 | 0/2004                        |  |
| <ul> <li>Input Login</li> <li>Inquiry</li> </ul> | Act From                                                        | AB       |                                                             | Date Assigned            |                     |                               |  |
| • QDB                                            | <b>Responsible</b> Office                                       | KBM      | B (n/a)                                                     | Date Closed              |                     |                               |  |
| Email E-CAT Team<br>• Send Email                 | Comments                                                        |          |                                                             |                          |                     |                               |  |
|                                                  | DCN                                                             |          |                                                             | Special Project          |                     |                               |  |
|                                                  | Proposed DIC                                                    | LAD      |                                                             | Priority                 | R                   |                               |  |
|                                                  | Customer Control No.                                            |          |                                                             | Form of Request Web      |                     | b                             |  |
|                                                  | Cat Effective Date                                              |          |                                                             | Futures Date             |                     |                               |  |
|                                                  | Date Action Sent Out                                            |          |                                                             | Date Reply Due           |                     |                               |  |
|                                                  | Collaborations<br>There are no collaborations for this inquiry. |          | Related NSNs<br>There are no related NSNs for this inquiry. |                          | is inquiry.         |                               |  |
|                                                  | CAGE Data                                                       |          |                                                             |                          |                     |                               |  |
|                                                  | Action C                                                        | AGE      | Part No.                                                    | RNCC                     | RNVC                | DAC                           |  |
|                                                  | A 12                                                            | 2345     | 123-456-789                                                 | 3                        | 2                   | A                             |  |
|                                                  |                                                                 |          | ☑ <u>Back</u>                                               | ter Friendly             |                     |                               |  |

Bottom of Form

This screen will be displayed when you click the <u>See Inquiry on this Item>></u> link on the Confirmation screen. It shows the details of your request.

Click the Back button to return to the Confirmation screen or the Printer Friendly button to see a plain text version for printing.

#### **Confirmation E-Mail**

# After your request has been processed, you will receive a confirmation e-mail like the following:

This is to confirm receipt of your maintenance request for NSN: 5910012345678 by DLIS. **Control Number** The Control Number for this Request is: 933085 Please reference this number if you have any questions about this action. For this request, you submitted the following: Originator: SMITH, JANE Email Address: jane.smith@dla.mil Phone: 888-555-1212 Activity Code: AB FSC: 5910 NIIN: 012345678 Proposed Request: LAD Collaboration Required: M Jedmics Data: N Priority: R Aquisition Related: N Related FSC: Related NIIN: -----CAGE Data Follows Action: A CAGE Code: 12345 Part Number: 123-456-789 RNCC: 3 RNVC: 2 DAC: A \_\_\_\_\_ NATO Customer Control Number: File1: File2: File3: Comments: You can track the status of this request using the E-Cataloging Inquiry at: http://131.87.203.180/ecat/default.aspx?url=details.ascx&db=s&service=DL A%20Maintenance&id=933085 Please send any questions or comments about the E-Cataloging system to: CWTteam@dlis.dla.mil — — E-Mail address

Thank you for using the E-Cataloging System.

You may click the embedded link to inquire about your request. If you have a question about your request, you can send e-mail to the address indicated, being sure to include the Control Number referenced.